本文介绍本地数据中心如何通过高速通道连接阿里云,打通云上 VPC 和本地 IDC 的网络,通过本地 IDC 的一台服务器访问云上 VPC 的一台 ECS。

## 背景信息

当您需要从本地数据中心通过物理专线访问 VPC 中的云服务时,需要在边界路由器(VBR) 中将 100.64.0.0/10 网段的路由条目指向 VPC 方向的路由器接口,并在本地数据中心的网关 设备上将 100.64.0.0/10 网段的路由指向 VBR 的阿里云侧互联 IP。

100.64.0.0/10 是专有网络的保留地址,用于 VPC 中 DNS、OSS 或 SLS 等云服务使用。

**说明** 由于 100.64.0.0/10 网段属于 VPC 中的保留网段,因此不能直接在 VBR 中添加目的网段为 100.64.0.0/10 的路由条目。需要将该网段拆分成 100.64.0.0/11 和 100.96.0.0/11,在 VBR 中配置两个路由条目。

### 教程介绍

本操作以下图的 VPC 和 IDC 配置为例,假设您在华东 1 (杭州)分别有一个 VPC (私网网段: 172.16.0.0/16)和本地 IDC 机房 (私网网段: 172.17.1.0/24),需要自主申请一条物理专线 使本地 IDC 服务器 (IP 地址: 172.17.1.2)和 VPC 中的 ECS 服务器 (IP 地址: 172.16.1.1)互 通。

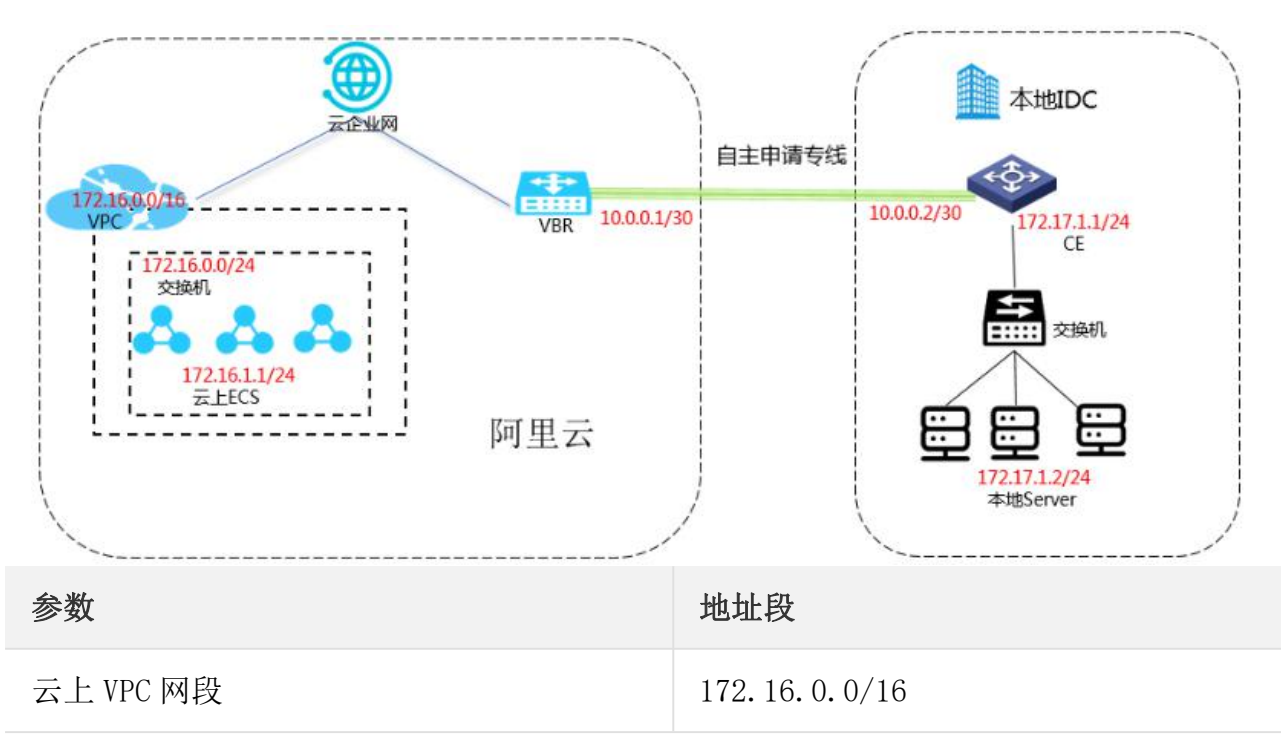

| 云上交换机网段        | 172. 16. 0. 0/24                                |
|----------------|-------------------------------------------------|
| 云上 ECS 的 IP 地址 | 172. 16. 1. 1/24                                |
| 本地 IDC 网段      | 172.17.1.0/24                                   |
| 互联 IP          | 云端 VBR 地址: 10.0.0.1/30<br>本地 IDC 端: 10.0.0.2/30 |
| 本地服务器 IP 地址    | 172. 17. 1. 2/24                                |
| 健康检查           | 源 IP:172.16.1.2<br>目的 IP:10.0.0.2               |

# 步骤一: 创建专线连接

您可以通过高速通道控制台自主创建专线连接(独享端口方式)或通过合作伙伴共享专线方 式创建专线连接。具体操作请参见创建独享专线连接或共享合作伙伴专线连接。

本教程中和专线连接的云上网关设备边界路由器的配置如下:

| 边界路由器配置项  | 配置详情               |
|-----------|--------------------|
| VLANID    | 0                  |
| 阿里云侧互联 IP | 10. 0. 0. 1        |
| 客户侧互联 IP  | 10. 0. 0. 2        |
| 子网掩码      | 255. 255. 255. 252 |

# 步骤二:加入云企业网

在完成专线接入后,您还需要在专线关联的 VBR 和要互通的 VPC 加入同一个云企业网。参考以下操作,加入云企业网:

1. 登录云企业网控制台。

2. 在云企业网实例页面,单击 CEN 实例 ID 链接。

如果需要创建云企业网实例,请参见创建云企业网实例。

3.

#### 4. 在网络实例管理页面,单击加载网络实例加载专线关联的 VBR 和要互通的 VPC。

详细说明,请参见加载网络实例。

| 网络实例                    |              | ? |
|-------------------------|--------------|---|
| 同账号 跨账号                 |              |   |
| (1) 注:已加载到云企业网的实例不允许重复加 | 載            |   |
| • 实例类型 💿                |              |   |
| 边界路田器 (VBR)             | $\checkmark$ |   |
| • 地域 🕜                  |              |   |
| 请选择                     | $\sim$       |   |
| • 网络实例 💿                |              |   |
| 请选择                     | $\sim$       |   |
|                         |              |   |
|                         |              |   |
|                         |              |   |
|                         | 确定           | 取 |

5.

6. 单击**再次加载**,加载需要连接的 VPC。

| 加载网络郭          | 实例                                              | ?  | × |
|----------------|-------------------------------------------------|----|---|
| 同账号            | 跨账号                                             |    |   |
| ( <b>i</b> ) ½ | E:已加载到云企业网的实例不允许重复加载                            |    |   |
|                | <ul> <li>• 实例类型 ②</li> <li>专有网络(VPC)</li> </ul> |    |   |
|                | • <b>地域</b> ②<br>请选择                            |    |   |
|                | • 网络实例 🕜                                        |    |   |
|                | 请选择                                             |    |   |
|                |                                                 |    |   |
|                |                                                 |    |   |
|                |                                                 |    |   |
|                |                                                 |    |   |
|                | 确定                                              | 取消 |   |

7.

**8**. 单击**确定**。

# 步骤三: 配置 VBR 路由

您需要在 VBR 上分别配置指向本地数据中心和物理专线接口的路由。

参考以下操作,配置 VBR 路由:

- 1. 登录高速通道管理控制台。
- 2. 在左侧导航栏,选择边界路由器(VBR)>边界路由器(VBR),然后单击目标边界 路由器的 ID 链接。
- **3**. 在边界路由器详情页面,单击**路由条目**,然后单击**添加路由条目**。

- **4**. 在**添加路由条目**页面,根据以下信息配置路由条目。
- **目标网段:**输入本地数据中心的网段,本操作中输入 172.17.1.0/24。
- 下一跳类型:选择物理专线接口。
  - **下一跳:**选择要自主申请的物理专线。
- **5**. 单击**确定**。

### 步骤四: 配置健康检查

参考以下操作,配置健康检查:

- 1. 登录云企业网控制台。
- 2. 在左侧导航栏,单击健康检查。
- **3**. 选择云企业网实例的地域**华东1(杭州)**,然后单击**设置健康检查**。
- **4**. 在**设置健康检查**页面,配置健康检查。
- **云企业网实例**:选择边界路由器加载的云企业网实例。
- 边界路由器(VBR):选择要监控的边界路由器。
- 源 IP: 输入所连接的 VPC 中交换机下的一个空闲 IP, 例如 172.16.1.2。
  - 目标 IP:本地 IDC 网络设备的接口 IP 地址,例如 10.0.0.2。

### 步骤五: 配置本地数据中心的路由

至此,已完成阿里云上的路由配置。您还需要在专线接入设备上配置指向 VPC 的路由。您可以选择配置静态路由或配置 BGP 路由将本地数据中心的数据转发至 VBR。